# ELECOM

エレコム ゲームパッドアシスタント

スターターマニュアル

ご利用の前に、 本スターターマニュアルをよくお読みになり、 次の順に作業を進めてください。

(step 7) エレコム ゲームパッドアシスタントをダウンロードする

(รтер 2) エレコム ゲームパッドアシスタントをインストールする

*ร<sub>т</sub>*のプロファイルをダウンロードする

<sub>step</sub>4) プロファイルを登録する

**step5** プロファイルを選択する

## 2010年4月1日第1版

- •本スターターマニュアルの著作権は、エレコム株式会社が保有しています。
- 本スターターマニュアルの内容の一部または全部を無断で複製/転載することを 禁止させていただきます。
- 本スターターマニュアルの内容に関するご意見、ご質問がございましたら、エレコム総合インフォメーションセンターまでご連絡願います。
- •本ソフトウェアの仕様は、製品の改良のため予告なしに変更する場合があります。
- 本ソフトウェアを使用したことによる他の機器の故障や不具合等につきましては、 責任を負いかねますのでご了承ください。
- Windows 7、Windows Vista 及び Windows ロゴは、Microsoft の企業グループの商標です。
- その他本インストールマニュアルに記載されている会社名・製品名等は、一般に 各社の商標又は登録商標です。

©2010 ELECOM Co., Ltd. All Rights Reserved.

エレコム ゲームパッドアシスタントは、Windows 用のゲームを当社 製ゲームパッドで楽しんでいただくためのソフトウェアです。 本スターターマニュアルは、簡単にエレコム ゲームパッドアシスタン トをご利用いただくために、インストール方法とプロファイルの設定方 法について説明しています。

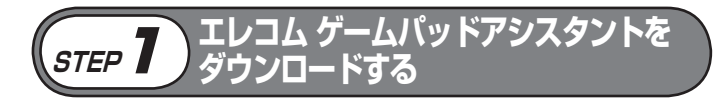

エレコム ゲームパッドアシスタント ダウンロードページに アクセスします。

http://www.elecom.co.jp/support/download/ peripheral/gamepad/assistant/

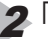

「ゲームパッドアシスタントソフト本体」をクリックします。

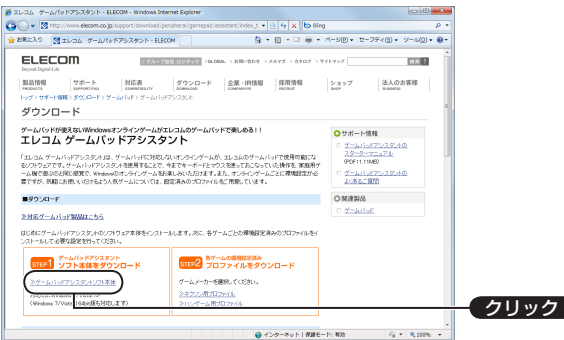

ダウンロードページが表示されます。

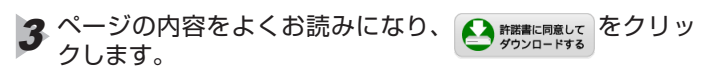

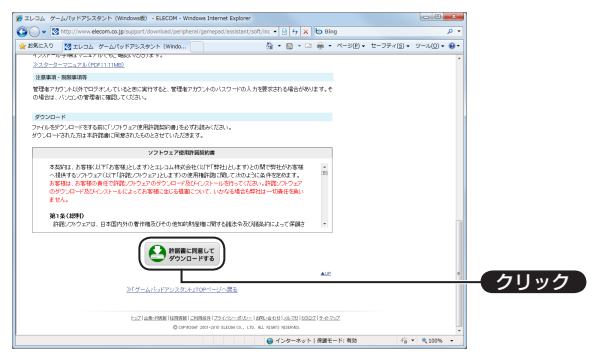

ファイルのダウンロード画面が表示されます。

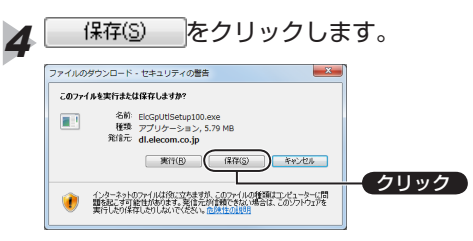

名前を付けて保存画面が表示されます。

| 例 テスクトッフに                                                                                                    | - 休行 9 ② 物口                                                                                                    |
|----------------------------------------------------------------------------------------------------|----------------------------------------------------------------------------------------------------|
| 名相を付けて保存<br>() - 「■ デスクトップ →                                                                                                    | <ul> <li>4y デスクトップの検索</li> </ul>                                                                                                    |
| 型理 マ 新しいフォルダー                                                                                                    | 8° • 0                                                                                                    |
| ★ お気に入り                                                                                                    | elecom                                                                                                    |
|                                                                                                    | - (A + + + 0                                                                                                    |
| 国 最近表示した様が システム フォ)                                                                                                    | NØ- 🧠 SZFL JANØ-                                                                                                    |
| ⇒イブラリ<br>○ ドナ・メント                                                                                                    |                                                                                                    |
| ■ ビクチャ                                                                                                    |                                                                                                    |
| Dr-f)uS(N): B(GpUllSetup10)                                                                                                    |                                                                                                    |
|                                                                                                    |                                                                                                    |
| ファイルの種類(王): アプリケーション                                                                                                    |                                                                                                    |
| <sup>ファイルの機構(D:</sup> [アブリケ-ション<br>● フォノターの#表示<br>ダウンロードの完了                                                                                                    | · · · · · · · · · · · · · · · · · · ·                                                                                                    |
| 774/4444411 (27/07-242)<br>© 721/07-00HEE<br>ダウンロードの完了<br>閉じる<br>を                                                                                                    | (mag) ++256<br>(mag) ++256<br>(mag) *+256<br>(mag) *+256<br>(mag) **256<br>(mag) **2566<br>(mag) **2566<br>(mag) **2566<br>(mag) **2566<br>(mag) **2566<br>(mag) **2566<br>(mag) **2566<br>(mag) **2 |
| <sup>77406戦辺</sup> (1979-5-32)<br><sup>97409-08第5</sup><br>ダウンロードの完了<br><b>閉じる</b> を<br>9750-F0源7                                                                                                    | (mag) ++255<br>「画面が表示されます。<br>クリックします。                                                                                                    |
| 77406戦ロ ( <u>P747-535</u><br>974/9-04度5<br>ダウンロードの完了<br><b>閉じる</b> を<br>97520-K0度7<br>ダッカード検索TL4kk                                                                                                    | (1999)<br>「画面が表示されます。<br>クリックします。                                                                                                    |
| →7/4/64間辺 (P7/5-342)<br>→ 7/4/8-CHRE<br>ダウンロードの完了<br>開じる<br>かっト税用でしました<br>ダウンロードの見て<br>の<br>クリンロートの見て<br>していたいでの見ていたいたいでの<br>の<br>の<br>の<br>の<br>の<br>の<br>の<br>の<br>の<br>の<br>の<br>の<br>の                                                                                                    | (画面が表示されます。<br>クリックします。                                                                                                    |
| → 7/4/04戦空 (1970-5-32)<br>● 7/1/9-0州集日<br>ダウンロードの完了<br>日日の<br>タウンロードの完了<br>ダウンロードの完了<br>ダウンロードの完子<br>ないののです。<br>5/50/1/54ta (1) 00 ext<br>2/20-FL ST(14/21) 00 ext<br>2/20-FL ST(14/21) 00 ext                                                                                                    | (画面が表示されます。<br>クリックします。                                                                                                    |
| - 7-74.04時間に (1975-545)<br>● 7710年-0月載示<br>ダウンロードの完了<br>開じる を<br>9720日-Fの混了<br>④ 9720日-Fが混了しました<br>Gleieconce (19-EGG0495ebg100.exee<br>9720日 5:17186/218<br>9720日 5:17186/218<br>9720 5:17186/218<br>9720 5:17186/218<br>9720 | (する)<br>(画面が表示されます。<br>クリックします。                                                                                                    |
| ファイルの構成         (アクリケーション)           マスレターの状態         ジウンロードの完了           ダウンロードの完了         (アクリケーション)           ダウンロードの完了         (アクリケーション)           ダウンロードの完了         (アクリケーション)           ダウンロードの完了         (アクリケーション)           ダウンロードの完了         (アクリケーション)           ダウンロードの完了         (アクリケーション)           ダウンロードの完了         (アクリケーション)           ダウンロードの売了         (アクリケーション)           ジャンロードの売了         (アクリケーション)           ジャンロードの売了         (アクリケーション)           ジャンロードの売了         (アクリケーション)           ジャンロードの売了         (アクリケーション)           ジャンロードの売了         (アクリケーション)           ジャンロードの売了         (アクリケーション)           ジャンロードの売了         (アクリケーション)           ジャンロードの売了         (アクリケーション)           ジャンロードの売了         (アクリケーション)           ジャンロードの売了         (アクリケーション)           ジャンロードの売了         (アクリケーション)           ジャンロードの売了         (アクリケーション)           ジャンロードの売了         (アクリケーション)           ジャンロードの市         (アクリケーション)           ジャンロードの市         (アクリケーション)           ジャンロードの市         (アクリケーション)           ジャンロードの市         (アクリケーション)           ジャンロードの市         (アクリケー                                                                                                    | (する)<br>(する)<br>(する)<br>(する)<br>(する)<br>(する)<br>(する)<br>(する)                                                                                                    |

\*バージョンによりファイル名称が異なる場合があります。

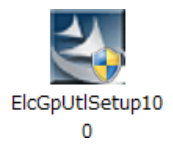

これで、エレコム ゲームパッドアシスタントのダウンロードは完了です。 (*srep***2**)に進んでください。

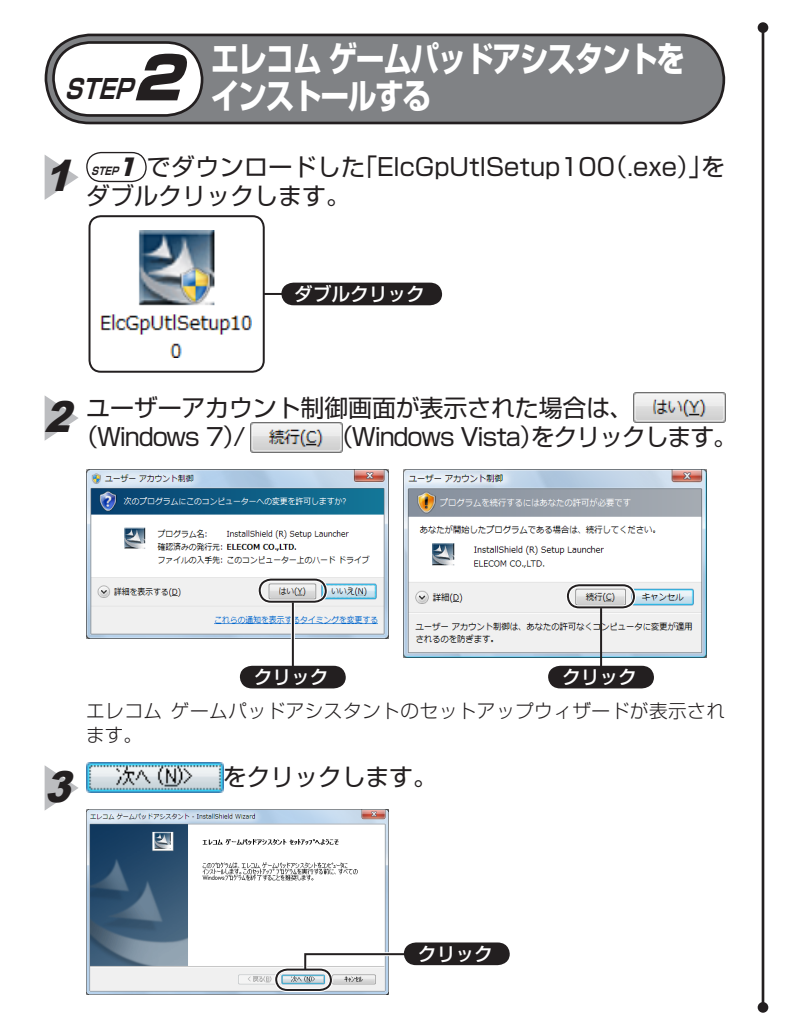

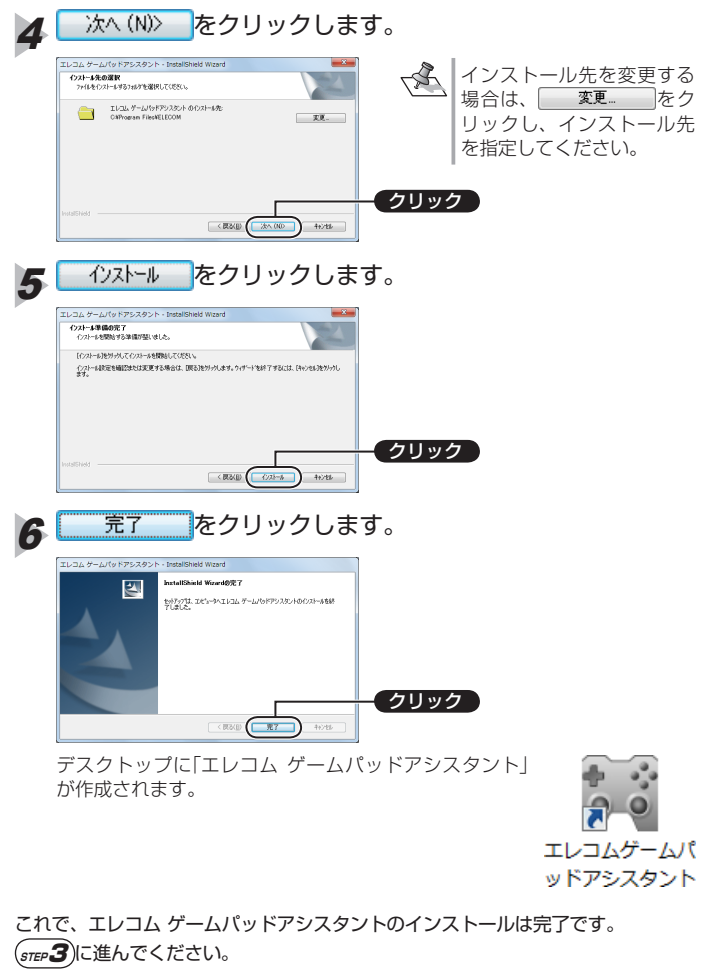

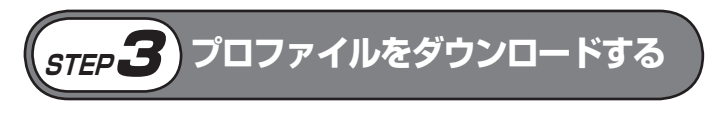

各ゲームごとに、エレコム ゲームパッドアシスタントに読み込んで、すぐに快適 なゲーム操作ができるプロファイルを用意しています。

エレコム ゲームパッドアシスタント ダウンロードページに アクセスします。

http://www.elecom.co.jp/support/download/ peripheral/gamepad/assistant/

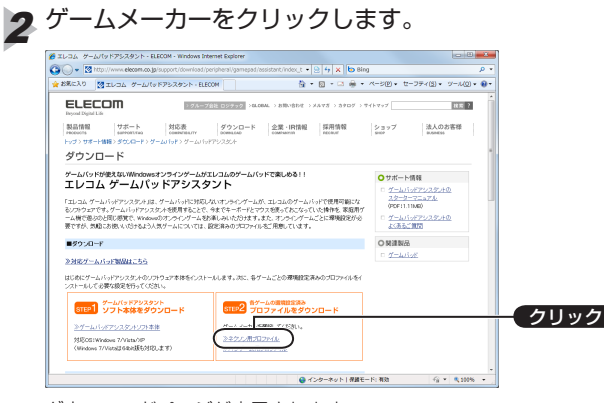

ダウンロードページが表示されます。

ゲーム名をクリックします。

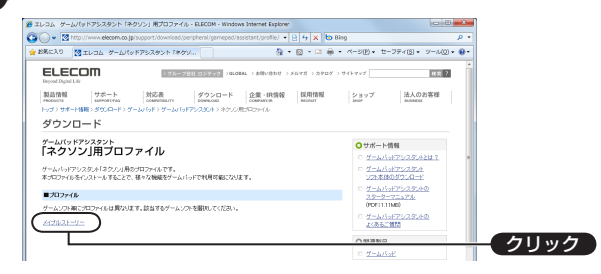

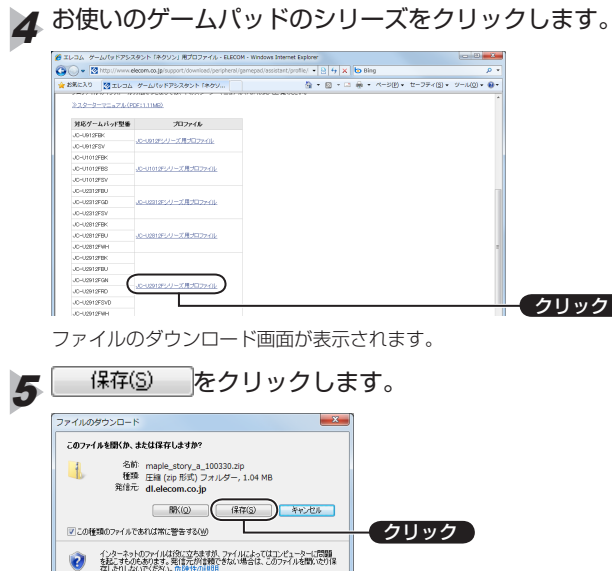

名前を付けて保存画面が表示されます。

| 6 | 保存場所を選択し、 ##(3)をクリックします。                                                                                                    |
|---|----------------------------------------------------------------------------------------------------|
|   | 例:デスクトップに保存する場合<br>Selector cap<br>() (■ 57201+27・・・・・・・・・・・・・・・・・・・・・・・・・・・・・・・・・・・・                                                                                                    |
|   | 30.5         NLV27/87-         20 + 0           ★ 558.20         \$\$\$\$\$\$\$\$\$\$\$\$\$\$\$\$\$\$\$\$\$\$\$\$\$\$\$\$\$\$\$\$\$\$\$\$                                                               |
|   |                                                                                                    |
|   | メオイトの自分:<br>ファイトの自分: 日本(10月5月、フォルター<br>つ フルターの作業元<br>第77(5) キャンセル・<br>第77(5) キャンセル・                                                                                                    |
|   | ダウンロードの完了画面が表示されます。                                                                                                    |
|   | 900-K0871 #15                                                                                                    |
|   | d.electron.co.p. mag.atory.a_100330.dp<br>970_0=K 101.MB / 118<br>970_0=K 0.001arest Michaels days, 100301co<br>970_0=K 0.001arest Michaels days, 100301co<br>10970_0=000000000000000000000000000000000 |
|   | アイル制制(の) フルルター制制(の) 開き     アルター制制(の) アルター制制(の) シルターレート     アルダー制造(の) このが、の一ド制(の) このえ、作家工作を     アリックード制造(の) このか、の一ド制造(の) このえ、作家工作を     アリックード制造(の) このか、の一ド制造(の) このろ、                                     |
|   | プロファイルの圧縮ファイル(.zip)がダウンロードされます。                                                                                                    |
|   |                                                                                                    |
|   | maple_story_a_<br>100330                                                                                                    |

※バージョンによりファイル名称が異なる場合があります。

# 🔗 ダウンロードした圧縮ファイル(.zip)を解凍します。

解凍すると、次のファイルおよびフォルダが作成されます。

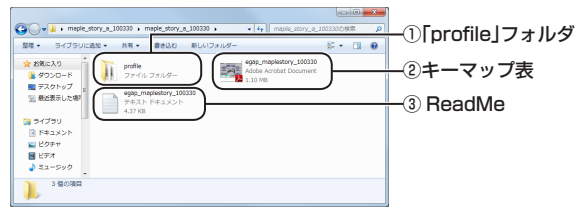

#### ①[profile]フォルダ

フォルダ内にエレコム ゲームパッドアシスタントに読み込むためのプロ ファイル(.EPR)が作成されます。

マルチプロファイルの場合は、複数のプロファイルが用意されています。

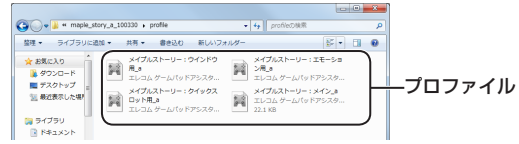

## ②キーマップ表

ファイル名は、「egap\_ゲーム名\_日付」(.pdf)です。 プロファイルを読み込んだときのコントローラの各キーの割当機能をイラ ストで記載しています。

#### ③ReadMe

ファイル名は、「egap\_ゲーム名\_日付」(.txt)です。

プロファイルの概要や機能など、プロファイルに関する情報を記載しています。

また、マルチプロファイルの場合は、ゲームを楽しむ際にどのプロファイルを選択すればよいかも記載しています。

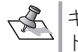

キーマップ表および ReadMe は、手順4のプロファイルダウンロードページで個別にダウンロードすることもできます。

これで、プロファイルのダウンロードおよび圧縮ファイルの解凍は完了です。 (*step***4**)に進んでください。

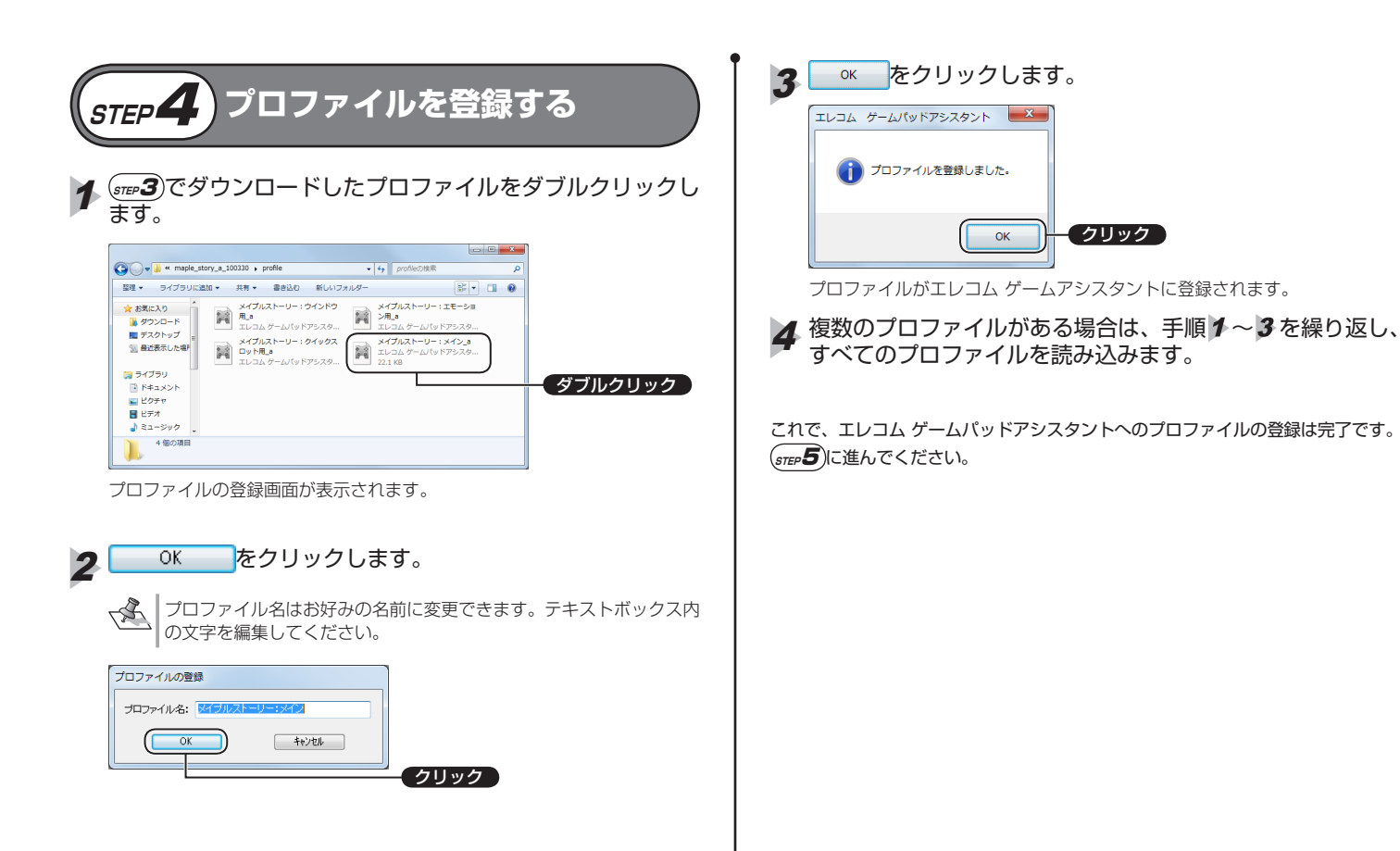

クリック

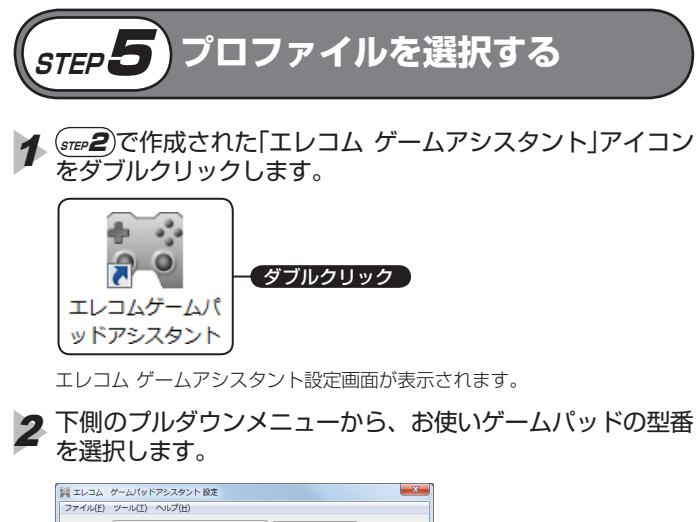

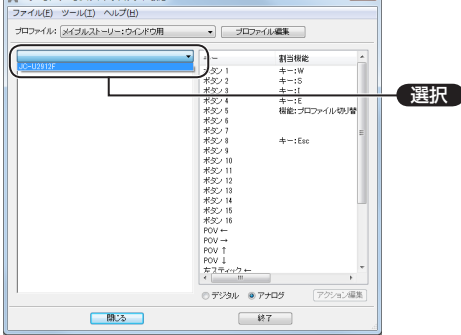

3 「プロファイル」のプルダウンメニューから使用するプロファイ ルを選択します。

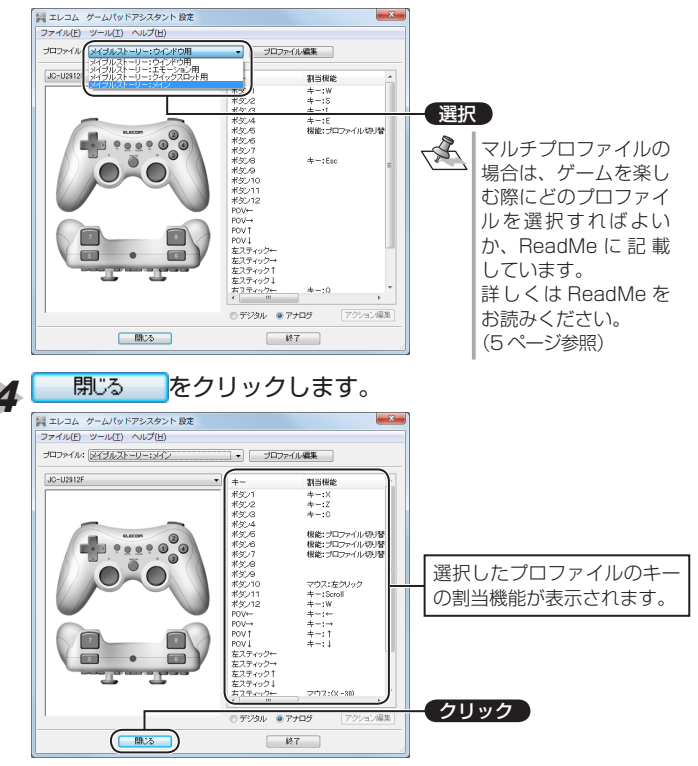

これで、プロファイルが使用できます。

プロファイルを選択したゲームで、ゲームパッドを使って快適なゲーム操作ができます。

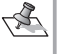

お好みにあわせて、お客様ご自身でプロファイルを作成することができます。 詳しくはヘルプをご覧ください。